# Cyberoam UTM SSL VPN

### Contents

- 1 Introduction
  - ♦ 1.1 Prerequisites
  - ♦ 1.2 Baseline ♦ 1.3 Architecture
- 1.3 Automotors
   2 Swivel Configuration

   2.1 Configuring the RADIUS server
   2.2 PINsafe Dual Channel Authentication
- 3 Cyberoam CR25i Configuration

  - ♦ 3.1 Define a RADIUS server on the Cyberoam
     ♦ 3.1.1 Loose Integration
     ♦ 3.1.2 Tight Integration
     ♦ 3.2 Cyberoam SSL VPN Authentication Methods
     ♦ 3.3 Test the RADIUS authentication

  - 3.4 Additional Cyberoam Configuration Options
    - § 3.4.1 Configuring Authentication with AD Password and OTC
    - ♦ 3.4.2 Modifying the Cyberoam login page
  - ♦ 3.5 Testing
  - ◆ 3.6 Troubleshooting ◆ 3.7 Known Issues and Limitations
  - 3.8 Additional Information

# Introduction

This document describes steps to configure a Cyberoam UTM firewall with integrated SSL VPN and PINsafe as the authentication server for authentication using SMS, Mobile Phone Client or the PINsafe Taskbar utility. It is not possible to embed the graphical single channel image directly into the login page.

### Prerequisites

Cyberoam CRxxx (except CR15i and CR15wi as these do not have SSL VPN support)

Cyberoam Firmware 10.x

PINsafe 3.x

# **Baseline**

Cyberoam CR25i firmware 10.01.0 build 739

PINsafe 3.8

# Architecture

The Cyberoam CR25i makes authentication requests against the PINsafe server by RADIUS. PINsafe can also verify the AD or other supported repository password where required.

# **Swivel Configuration**

### Configuring the RADIUS server

On the Swivel Administration console configure the RADIUS Server and NAS, see RADIUS Configuration

If Tight Integration is to be used with RADIUS groups then ensure RADIUS Groups is set to YES.

| Identifier:          | Cyberoam                                |                                                                                                    |
|----------------------|-----------------------------------------|----------------------------------------------------------------------------------------------------|
| Hostname/IP:         | 172.16.1.1                              | a - and a star a star and                                                                                                    |
| Secret:              | 000000000000000000000000000000000000000 | Contraction of the second second second second second second second second second second second second second s                                                                                                    |
| EAP protocol:        | None 🗢                                  | · · · · · · · · · · · · · · · · · · ·                                                                                                    |
| Group:               | ••••}\)\}***                            | :                                                                                                    |
| Authentication Mode: | All 7                                   | an an ann an Staning an Staning and State State State State                                                                                                    |
| Vendor (Groups):     | Watchguard 🗵                            | and a start of the second start of the second |
| Change PIN warning:  | No 🔻                                    |                                                                                                    |
| Two Stage Auth:      | No 🔻 De                                 | ete                                                                                                    |
|                      |                                         |                                                                                                    |

# **PINsafe Dual Channel Authentication**

See Transport Configuration

# Cyberoam CR25i Configuration

# Define a RADIUS server on the Cyberoam

On the Cyberoam CR25i Administration console select Identity, then Authentication and the Authentication Server Tab, then click on Add.

|                                                                   |                    |                 |          |      | Dashboard       | 4027030374 |
|-------------------------------------------------------------------|--------------------|-----------------|----------|------|-----------------|------------|
| Cyberoam                                                          | Authenticetion Se  | və Firewall VPN | Admin    |      |                 |            |
| CR25i<br>10.01.0 build 739                                        | Add Delete         |                 |          |      |                 |            |
| ні буліся<br>овлесть                                              | NE ATHOON          | Name            | 16.1.20  | Port | Adhra Diractary |            |
|                                                                   | <u>Pinsafe 170</u> | 172.            | 16.1.170 | 1812 | RADUS           |            |
| <ul> <li>Authantication</li> <li>Groups</li> <li>Henry</li> </ul> | Add Delete         |                 |          |      |                 |            |
| <ul> <li>Policy</li> <li>Live Users</li> </ul>                    |                    |                 |          |      |                 |            |
| JH FIREWALL                                                       |                    |                 |          |      |                 |            |

Enter the PINsafe RADIUS server authentication details as follows:

- Server Type: RADIUS Server
- Server Name: Descriptive name for the PINsafe server
- Server IP: PINsafe server IP address
- Authentication Port: usually 1812
- Shared Secret: A secret password also entered on the PINsafe RADIUS NAS entry
- Integration Type: Loose Integration or Tight Integration as described below:

#### Loose Integration

With loose integration, Cyberoam does the Group management and does not synchronize groups with RADIUS server when user tries to logon. By default, users will be the member of Cyberoam default group irrespective of RADIUS Server group. Administrators can change the group membership. If Loose Integration is used, new users will be added to the default user group on the Cyberoam.

#### **Tight Integration**

With Tight integration, Cyberoam synchronizes groups with the PINsafe RADIUS Server every time the user tries to logon. Hence, even if the group of a user is changed in Cyberoam, on each subsequent login attempt, the user logs on as the member of the same group as configured on the PINsafe RADIUS Server. In this case group membership of each user is as defined in the RADIUS Server. The PINsafe RADIUS server needs to be configured to use RADIUS groups.

Note: when creating a SSL VPN policy, a user needs to login to the Captive Portal first, which creates the RADIUS user on the Cyberroam. They can then login to the SSL VPN portal

| Edit External Server   |                     | X                                                                                                    |
|------------------------|---------------------|----------------------------------------------------------------------------------------------------|
| Server Type            | RADIUS Server       |                                                                                                    |
| Server Name *          | PINs                |                                                                                                    |
| Server P*              | 172.16.1.9          |                                                                                                    |
| Authentication Port *  | 1820                |                                                                                                    |
| Shared Secret *        | 000000000           |                                                                                                    |
| Integration Type *     | O Loose Integration |                                                                                                    |
|                        | Tight Integration   |                                                                                                    |
| Group Name Attribute * | Fiter-kl            | a provense and a second second s |
| test                   | Connection 0.4      | Centre                                                                                                    |
|                        |                     |                                                                                                    |
|                        |                     |                                                                                                    |
|                        |                     |                                                                                                    |
|                        |                     |                                                                                                    |
|                        |                     |                                                                                                    |
|                        |                     |                                                                                                    |
|                        |                     |                                                                                                    |

### **Cyberoam SSL VPN Authentication Methods**

On the Cyberoam Administration console select Menu Identity, then Authentication then the VPN tab and select the Set Authentication Method for SSL VPN. All authentication servers that have been configured on the unit is shown on the left side. So the PINsafe RADIUS server added in the previous step should show up here. Tick the server to select it. It will then be shown in the list on the right side. It is possible to select more than one server if you have an active/active PINsafe configuration.

Note is is not possible to check authentication against multiple authentication types, the first authentication method that matches the user will be used. To configure authentication with multiple authentication servers see Additional Cyberoam Configuration Options below.

| SSL VPN Authenticati | on Methods                      |                                |            | interesting and the second                                                                                                    |
|----------------------|---------------------------------|--------------------------------|------------|----------------------------------------------------------------------------------------------------|
| © s                  | ame as VPN                      |                                |            |                                                                                                    |
| © s                  | ame as Firewall                 |                                |            | and a start of the start of the |
| @ s                  | et Authentication Method for SS | GL VPN                         |            | State State                                                                                                    |
| Auth                 | entication Server List          | Selected Authentication Server |            |                                                                                                    |
| <b>Q</b> , s         | earch                           |                                |            | and the second second second second second second second second second second second second second second second                                                                                                    |
|                      | ocal                            | PINsafe_170                    |            | ···                                                                                                    |
|                      | EATHCONN                        |                                |            |                                                                                                    |
| V 5                  | 14safe_170                      |                                |            | and the second second se                                                                                                    |
|                      |                                 |                                |            | and the second second s |
| 1                    | 111                             |                                |            |                                                                                                    |
|                      |                                 | Liai andas indiastas Reissas   |            | 550 ×1018831                                                                                                    |
|                      |                                 | List order indicates Phoney    | (TITITITI) |                                                                                                    |
|                      |                                 |                                | Adam       |                                                                                                    |
|                      |                                 |                                |            | and the second second se                                                                                                    |

### **Test the RADIUS authentication**

At this stage it should be possible to authenticate by SMS, hardware Token, Mobile Phone Client and Taskbar to verify that the RADIUS authentication is working for users. Browse to the SSL VPN login page, and enter Username and if being used, the password. From the Swivel Administration console select User Administration and the required user then View Strings, and select an appropriate authentication string or OTC for the user. At the SSL VPN login enter the required OTC. Check the Swivel logs for a RADIUS success or rejected message. If no RADIUS message is seen, check that the Swivel RADIUS server is started and that the correct ports are being used.

# **Additional Cyberoam Configuration Options**

#### **Configuring Authentication with AD Password and OTC**

PINsafe can be configured to Check the password of supported repositories such as Active Directory. To do this the Check Password with repository must be enabled on the PINsafe server. PINsafe 3.7 and earlier have this as a global setting affecting all users, to select this option on the PINsafe Administration Console select Policy then Password, for PINsafe 3.8 onwards, it is defined by each NAS, under RADIUS then NAS. For more information see the Password How to Guide

The Password must be entered followed directly by the OTC on the login page by the user, e.g. passwordnnnn

#### Modifying the Cyberoam login page

The Cyberoam login page can be modified to display different text and colours. To do this, on the Cyberoam Administration console select VPN, then SSL then select the Portal Tab. The below example shows modification for explianing how to add AD password and One Time Code.

| eneral Settings                                                                                     |                                                                                                    |  |  |
|----------------------------------------------------------------------------------------------------|----------------------------------------------------------------------------------------------------|--|--|
| Logo                                                                                                | Oefault Custom     Browse.     (Size: 700 X 80 Pixels)                                                                                                    |  |  |
| Window Title                                                                                        | Cyberoam SSL VPN Portal                                                                                                    |  |  |
| Login Page Message                                                                                  | <font style="font-size:18px;font-family: toboms,"><b>Welcome to the Cyberoam SSL VPN Portal<br/></b></font> font style="font-size:12px;font-family: toboms,">To authenticate, please type your AD<br>password directly followed by PD(safe OTC in the "Password:" field. <b>mypassword5482</b> |  |  |
|                                                                                                    |                                                                                                    |  |  |
| Home Page Message                                                                                   | <font style="font-size:18px;font-family:Arial;"><b>SSL, VPN User Portal</b></font>                                                                                                    |  |  |
| Home Page Message<br>Color Scheme                                                                   | <font style="font-size:18px;font-family:Arial;"><b>SSI, VPN User Portal</b></font>                                                                                                    |  |  |
| Home Page Message<br>Color Scheme<br>Background FFFFFF                                              | <pre><font style="font-size:18px; font-family:Arial;"><b>SSL, VPN User Portal</b></font> </pre>                                                                                                    |  |  |
| Home Page Message<br>Color Scherne<br>Background FFFFFF<br>Table Header 65739E                      | <pre><font style="font-size:18px; font-family:Arial;"><b>SSI, VPN User Portal</b></font> </pre>                                                                                                    |  |  |
| Home Page Message<br>Color Scheme<br>Background FFFFFF<br>Table Header 65739E<br>Table Cells EEEEF0 | <pre><font style="font-size:18px, font-family:Arial;"><b>SSL, VPN User Portal</b></font> </pre>                                                                                                    |  |  |

# Testing

Test authentication using a dual channel Security String or an image from the PINsafe Taskbar utility. The below example shows the combination of AD password with OTC for authentication.

| (fillio)                                                                                                    | S SD (ALACEPT CONTRACTOR OF THE ST                                                                                                    |
|----------------------------------------------------------------------------------------------------|----------------------------------------------------------------------------------------------------|
|                                                                                                    |                                                                                                    |
|                                                                                                    |                                                                                                    |
| ( 77 0 0 the 0 the                                                                                                    | DATE OF A LOCAL DESCRIPTION OF A DATE OF A DATE OF A DAT |
|                                                                                                    | TO TO TO THE MOTOR COMMENTS OF THE                                                                                                    |
| J'NSTORILL                                                                                                    | TURDER AND CONTRACT                                                                                                    |
|                                                                                                    |                                                                                                    |
|                                                                                                    |                                                                                                    |
| welcome to the Cyberoam SSL VPN Portall                                                                                                    |                                                                                                    |
| 9                                                                                                    |                                                                                                    |
| To sutheating a seed on the work of the seed of the seed of the seed of the seed of the seed of the test of the                                                                                                    |                                                                                                    |
| To destruite power spectral ansage rear to be a set of a set of the set of the set of th |                                                                                                    |
| Example: mypassword548.2                                                                                                    |                                                                                                    |
|                                                                                                    |                                                                                                    |
|                                                                                                    |                                                                                                    |
|                                                                                                    | 7 KE 1 DK IN 1 KOM                                                                                                    |
|                                                                                                    |                                                                                                    |
|                                                                                                    |                                                                                                    |
|                                                                                                    |                                                                                                    |
|                                                                                                    | · · · · · · · · · · · · · · · · · · ·                                                                                                    |
| Usemame:                                                                                                    |                                                                                                    |
|                                                                                                    | DECEMBER (                                                                                                    |
|                                                                                                    | CONTRACTOR .                                                                                                    |
| Password                                                                                                    |                                                                                                    |
|                                                                                                    | A Section of the                                                                                                    |
| Login                                                                                                    |                                                                                                    |
| 2000 62000                                                                                                    | and the state of the second state of the                                                                                                    |
|                                                                                                    |                                                                                                    |
|                                                                                                    | English Postan Dalamatik                                                                                                    |
|                                                                                                    | A CONTRACTOR MARKED AND A CONTRACTOR                                                                                                    |

# Troubleshooting

Check the PINsafe logs for RADIUS requests.

# **Known Issues and Limitations**

Dual Channel authentication and Taskbar only

# **Additional Information**

For assistance in the PINsafe installation and configuration please firstly contact your reseller and then email Swivel Secure support at support@swivelsecure.com